საქართველოში და საზღვარგარეთ არსებული ქართული მატერიალური და სულიერი მემკვიდრეობის სამეცნიერო კვლევისათვის 2018 წლის სახელმწიფო საგრანტო კონკურსის ელექტრონული რეგისტრაციის გზამკვლევი

საქართველოში და საზღვარგარეთ არსებული ქართული მატერიალური და სულიერი მემკვიდრეობის სამეცნიერო კვლევისათვის 2018 წლის სახელმწიფო საგრანტო კონკურსზე რეგისტრაციის გასავლელად დარეგისტრირდით GMUS სისტემაში (gmus.rustaveli.org.ge) და შეავსეთ პირადი პროფილი სრულად.

(save) ღილაკის საშუალებით შეინახეთ პროფილის საბოლოო ვერსია, ხოლო
(Pdf) ღილაკის საშუალებით ჩამოტვირთეთ CV-ის ქართული და ინგლისური ვერსიები.

შემდეგ გადადით "კონკურსების" განყოფილებაში და აირჩიეთ "საგრანტო კონკურსი საქართველოსა და საზღვარგარეთ არსებული ქართული მატერიალური და სულიერი მემკვიდრეობის სამეცნიერო კვლევებისათვის 2018".

შეავსეთ ფორმაში მოთხოვნილი "ტაბები"

| ზოგადი ი  | ნფორმაცია  | ორგანიზაცია   | პერსონალი               | გეგმა-გრაფიკი    | ბიუჯეტი    | ბიუჯეტის აღწერა |
|-----------|------------|---------------|-------------------------|------------------|------------|-----------------|
|           | 34<br>     |               |                         |                  |            |                 |
| თითოეუდ   | ლი "ტაბ"-ი | ს შევსების ზ  | <del>ე</del> ემდეგ დააჭ | ირეთ 🖪 (sav      | e) ღილაკს, | , დაიმახსოვრე   |
| უკვე შევს | ებული ინფ  | ვორმაცია და ი | ისე გადადით             | შემდეგ "ტაბ"- ზე | ).         |                 |
| ფორმის    | სრულად     | შევსების      | შემდეგ და               | აჭირეთ 💼 (ა      | ubmit) ღილ | აკს.            |

(Pdf) ღილაკის საშუალებით სისტემიდან ჩამოტვირთეთ კანცელარიაში წარსადგენი განცხადების ფორმა. წარმოადგინეთ ფონდის კანცელარიაში შესაბამისი ხელმოწერებთ დამოწმებული.

გისურვებთ წარმატებას!